## ①信頼済みサイトの設定

- 1. Internet Explorerを開き、以下の操作を行います。 (1)メニューバー[ツール]-[インターネットオプション]①をクリックします。 空白のページ - Internet Explorer 1 about:blank 🖕 🏘 🦄 🔻 🗟 🔻 🖶 🖛 📴 ページ(P) 🔻 🍈 ツール(O) 🕶 🔞 🖛 📖 閲覧の履歴の削除(D)... 接続の問題を診断(C)... ポップアップ ブロック(P) ► フィッシング詐欺検出機能(H) ► アドオンの管理(A) Þ オフライン作業(W) Windows Update(U) 全画面表示(F) F11 メニュー バー(M) ツールバー(T) ► Sun の Java コンソール インターネット オプション(0) ①
- インターネットオプションダイアログにて以下の操作を行います。
   (1)[セキュリティ]タブ①をクリックします。
  - (1)[セキュリティ]タン()をクリックします。
     (2)[信頼済みサイト]②をクリックし、[サイト]ボタン③をクリックします。
     →2. 1. 信頼済みサイトダイアログ (1)へ
  - (3)[レベルのカスタマイズ]ボタン④をクリックします。
    2.2.セキュリティ設定ー信頼されたゾーンダイアログ(1)へ
    (4)[OK]ボタン⑤をクリックします。
  - 2 X インターネット オプション 全般 セキュリティ プライバシー コンテンツ 接続 プログラム 詳細設定 1 セキュリティ設定を表示または変更するゾーンを選択してください。 . E インターネット ローカル イント 信頼)済みサイト ラネット <mark>制限付きサイト</mark> ネット 信頼済みサイト サイト(<u>S</u>) 3 このゾーンには、コンピュータやファイルに損害を与え ないと信頼している Web サイトが含まれています。 このゾーンには Web サイトがあります。 このゾーンのセキュリティのレベル(L) ታሪያሪ カスタム設定 - 設定を変更するには、 [レベルのカスタマイズ] ボタンをクリックします - 推奨設定を使用するには、 [既定のレベル] ボタンをクリックします 保護モードを有効にする (Internet Explorer の再開が必要)(P) 4 レベルのカスタマイズ(C)... 既定のレベル(D) すべてのゾーンを既定のレベルにリセットする(R) 5 ΟK キャンセル 適用(A)

- 1. 信頼済みサイトダイアログにて以下の操作を行います。

   (1) [次のWebサイトをゾーンに追加する]欄①に下記「電子入札URL」に示すアドレスを一行ずつ入力します。
   (2) [追加]ボタン②をクリックし、[Webサイト]にURLが追加されたことを確認します。
   (3) 上記(1)~(2)を必要なURL分行います。

  - 電子入札URL 受注者: htt
    - https://www.ebs-asp.fwd.ne.jp/ (入札情報公開システムを利用する場合のみ必要)
  - https://www.epi-asp.fwd.ne.jp/
     (入札情報公開システムを利
     (4) [閉じる]ボタン③をクリックします。(Internet Explorer6の場合は[OK]ボタン)
     →2. インターネットオプションダイアログ(3)へ

| 信頼済みサイト                                                                    |
|----------------------------------------------------------------------------|
| このゾーンの Web サイトの追加と削除ができます。このゾーンの Web サイトす<br>べてに、ゾーンのセキュリティ設定が適用されます。<br>1 |
| この Web サイトをゾーンに追加する(D):<br>追加(A)                                           |
| Web サイト(W):                                                                |
|                                                                            |
| ✓このゾーンのサイトにはすべてサーバーの確認(https:)を必要とする(S)<br>3                               |
| 開じる( <u>C</u> )                                                            |

- 2.2. セキュリティ設定-信頼されたゾーンダイアログにて以下の操作を行います。
  - (1)[ポップアップブロックの使用]①を[無効にする]に変更します。
  - (2) [ファイルのダウンロード時に自動的にダイアログを表示]②を[有効にする]に変更します。
  - ※Internet Explorer 9にはこの設定項目が無いため、設定は不要です。
  - (3) [サーバーにファイルをアップロードするときにローカルディレクトリのパスを含める]③が[有効にする] であること確認します。
  - ※通常の初期設定は〔有効にする〕です。〔無効にする〕が選択されている場合は〔有効にする〕に変更してください。 (4) [OK] ボタン④をクリックします。
  - <u>→2. インターネットオプションダイアログ(4)へ</u>

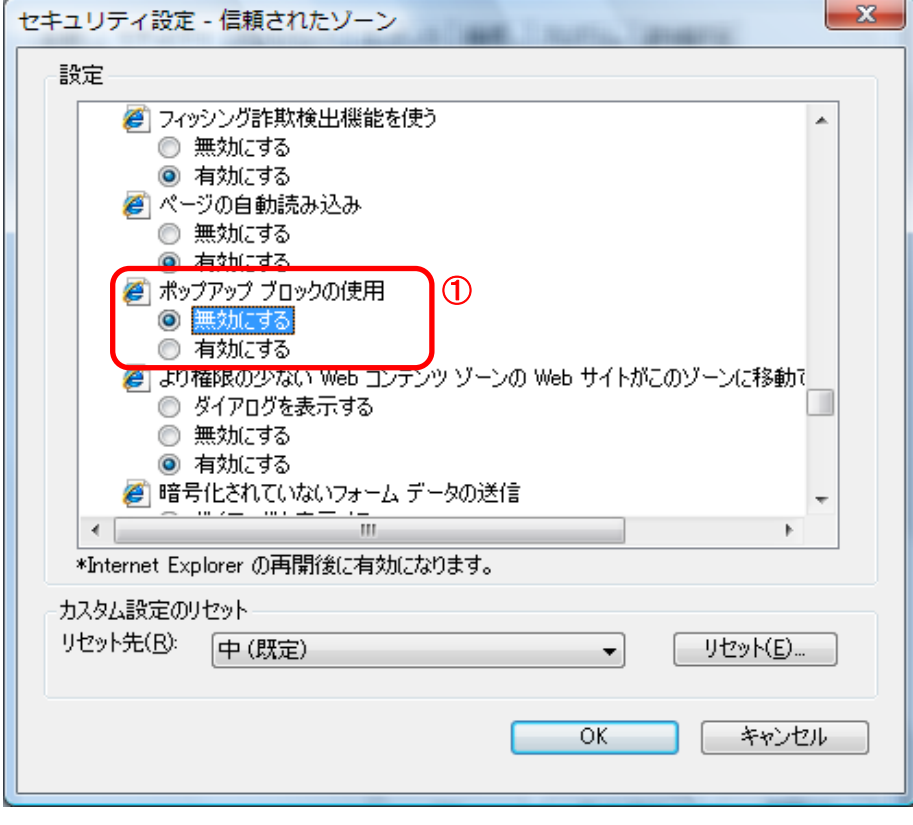

| セキュリティ設定 - 信頼されたゾーン                                                                                                    |
|----------------------------------------------------------------------------------------------------|
| 設定                                                                                                    |
| ◎ 有効にする                                                                                                    |
| <ul> <li>         ・ マテイルのダウンロード時に自動的にダイアログを表示         ・         ・         ・</li></ul>                                                                                                    |
| 『 フォントのタワンロード     『 フォントのタワンロード     『 フォントのタワンロード     『 フォントのタワンロード     『 フォントのタワンロード     『 フォントのタワンロード     『 フォントのタワンロード     『 アオントのタワンロード     『 アオントのターのターのターのターのターのターのターのターのターのターのターのターのターの |
| ◎ タイアロクを表示する                                                                                                    |
| ◎ 無効にする                                                                                                    |
|                                                                                                    |
|                                                                                                    |
| <ul> <li>イントラネット ゾーンでのみ自動的にログオンする</li> <li>ユーザー名とパスワードを入力してログオンする</li> <li>現在のユーザー名とパスワードで自動的にログオンする</li> <li>匿名でログオンする</li> </ul>                                                                                                    |
|                                                                                                    |
| *Internet Explorer の再開後に有効になります。                                                                                                    |
| カスタム設定のリセット                                                                                                    |
|                                                                                                    |
| · · · · · · · · · · · · · · · · · · ·                                                                                                    |
|                                                                                                    |
| OK キャンセル                                                                                                    |
|                                                                                                    |

| セキュリティ設定 - 信頼されたゾーン                                                                                                    |
|----------------------------------------------------------------------------------------------------|
| ☆設定     →     →     →     →     →     →     →     →     →     →     →     →     →     →     →     →     →     →     →     →     →     →     →     →     →     →     →     →     →     →     →     →     →     →     →     →     →     →     →     →     →     →     →     →     →     →     →     →     →     →     →     →     →     →     →     →     →     →     →     →     →     →     →     →     →     →     →     →     →     →     →     →     →     →     →     →     →     →     →     →     →     →     →     →     →     →     →     →     →     →     →     →     →     →     →     →     →     →     →     →     →     →     →     →     →     →     →     →     →     →     →     →     →     →     →     →     →     →     →     →     →     →     →     →     →     →     →     →     →     →     →     →     →     →     →     →     →     →     →     →     →     →     →     →     →     →     →     →     →     →     →     →     →     →     →     →     →     →     →     →     →     →     →     →     →     →     →     →     →     →     →     →     →     →     →     →     →     →     →     →     →     →     →     →     →     →     →     →     →     →     →     →     →     →     →     →     →     →     →     →     →     →     →     →     →     →     →     →     →     →     →     →     →     →     →     →     →     →     →     →     →     →     →     →     →     →     →     →     →     →     →     →     →     →     →     →     →     →     →     →     →     →     →     →     →     →     →     →     →     →     →     →     →     →     →     →     →     →     →     →     →     →     →     →     →     →     →     →     →     →     →     →     →     →     →     →     →     →     →     →     →     →     →     →     →     →     →     →     →     →     →     →     →     →     →     →     →     →     →     →     →     →     →     →     →     →     →     →     →     →     →     →     →     →     →     →     →     →     →     →     →     →     →     →     →     →     →     →     →     →     →     →     →     →     →     →     →     →     → |
|                                                                                                    |
| 🦉 サーバーにファイルをアップロードするときにローカル ディレクトリのパスを含める 🕽 🕄                                                                                                    |
| ○ 無効にする                                                                                                    |
| ● 有別に9回<br>■ サイズや位置の制限なしにフクロプトでウインドウを閉くことを許可する                                                                                                    |
| <ul> <li>         ・・・・・・・・・・・・・・・・・・・・・・・・・・・・・</li></ul>                                                                                                    |
| 〇 有効にする                                                                                                    |
| ダリントウェア チャンネルのアクセス許可     マーク・クリーク     マーク・サーク     マーク・サーク     マーク     マー  |
|                                                                                                    |
|                                                                                                    |
| ぼう デスクトップ項目のインストール     ゴー     ジェクトップ     ジョー     ジェクトップ     ジェクトップ     ジェクトップ     ジェクトップ     ジェクトップ     ジェクトップ     ジェクトップ     ジェクトップ     ジェクトップ     ジェクトップ     ジェクトップ     ジェクトップ     ジェクトップ     ジェクトップ     ジェクトップ     ジェクトップ     ジェクトップ     ジェクトップ     ジェクトップ     ジェクトップ     ジェクトップ     ジェクトップ     ジェクトップ     ジェクトップ     ジェクト・     ジェクト・     ジェクト・     ジェクト・     ジェクト・     ジェクト・     ジェクト・     ジェクト・     ジェクト・     ジェクト・     ジェクト・     ジェクト・     ジェクト・     ジェクト・     ジェクト・     ジェクト・     ジェクト・     ジェクト・     ジェクト・     ジェクト・     ジェクト・     ジェクト・     ジェクト・     ジェクト・     ジェクト・     ジェクト・     ジェクト・     ジェク     ジェクト・     ジェクト・     ジェクト・     ジェクト・     ジェクト・     ジェクト・     ジェクト・     ジェクト・     ジェクト・     ジェクト・     ジェクト・     ジェクト・     ジェクト・     ジェクト・     ジェクト・     ジェクト・     ジェクト・     ジェク     ジェクト・     ジェク     ジェク     ジェク     ジェク     ジェク     ジェク     ジェク     ジェク     ジェク     ジェク     ジェク     ジェク     ジェク     ジェク     ジェク     ジェク     ジェク     ジェク     ジェク     ジェク     ジェク     ジェク     ジェク     ジェク     ジェク     ジェク     ジェク     ジェク     ジェクト・     ジェク     ジェク      |
| ● ダイアログを表示する<br>● 無かりにする                                                                                                    |
|                                                                                                    |
| ×Internet Evalurer の声明治(こちか)にたります                                                                                                    |
| *Internet Explorer ()#1#1/2(2/HX)(2/3/)&98                                                                                                    |
| カスタム設定のリセット                                                                                                    |
| リセット先(12): 中(既定) ・ リセット(E)                                                                                                    |
|                                                                                                    |
| OK キャンセル                                                                                                    |
|                                                                                                    |

- 3. InternetExplorerを終了します。他に開いているInternetExplorerがあれば全て終了してください。
- 以上で設定は終了です。